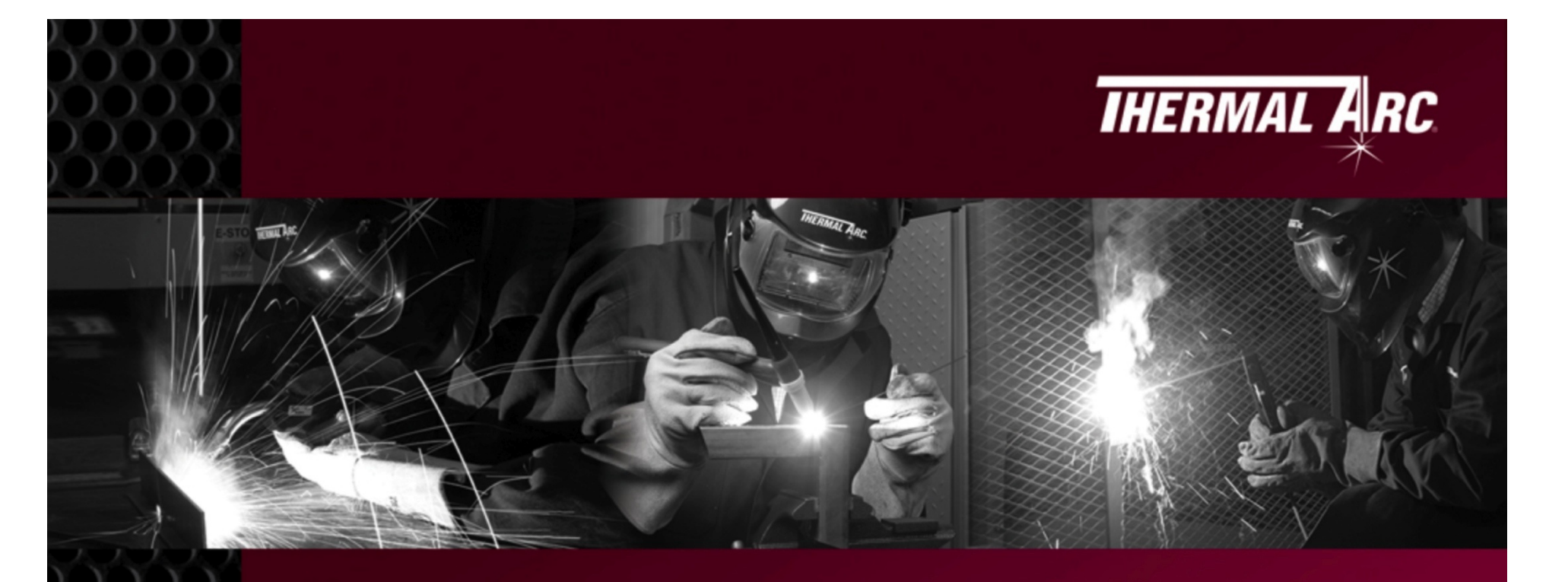

## Thermal Arc 186 AC/DC Setup Guide

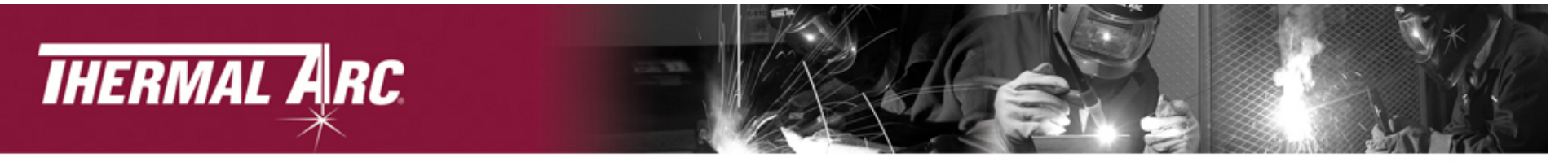

#### Thermal Arc 186 AC/DC Complete System Overview

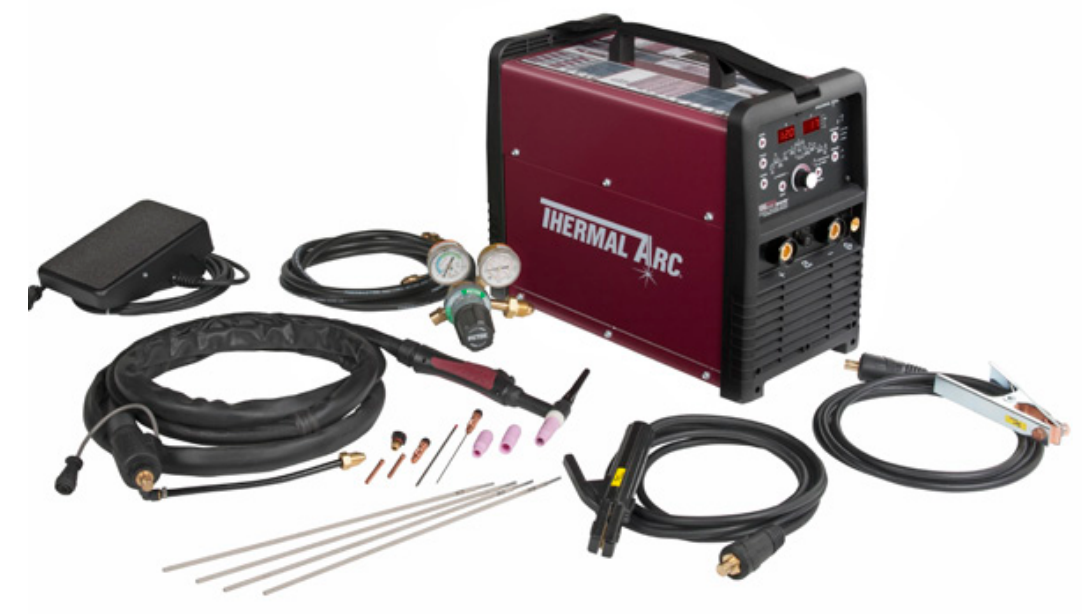

#### System Contents

- Thermal Arc 186 AC/DC Power Supply
- TIG Torch & Accessories, 26 Style with integrated controls (3 control modules included), 13 ft (4 m)
- Tweco 200 Amp Electrode Holder with 13 ft (4 m) Lead
- Tweco 200 Amp Ground Clamp with 10 ft (3 m) Lead
- Victor Argon Flow Gauge & 12.5 ft (3.8 m) Hose
- 9 ft (2.75 m) Power Cord and NEMA 6-50P 230 AC Plug
- Operators Manual & CD
- General Purpose Stick Electrodes (E6013)
- Shoulder Strap

#### **QUICK SPECIFICATIONS**

PROCESSES : HF TIG (GTAW) Lift TIG (GTAW) STICK (SMAW)

#### **RATED OUTPUT**

200A / 18V @ 20% Duty Cycle 180A / 17.2V @ 25% Duty Cycle 150A / 16V @ 35% Duty cycle

MAX. OPEN CIRCUIT VOLTAGE 70.3V DC / 50 VAC

AMPERAGE RANGE 10-200 A

#### WEIGHT

48.4 lbs (22 kg)

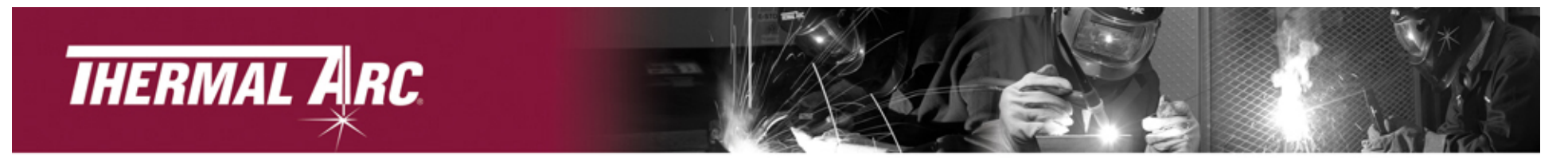

#### 186 AC/DC Front Panel Overview

#### **Digital Meters-**

Displays both the pre-set and actual output current and voltage of the power source. Also used to display parameters in programming mode.

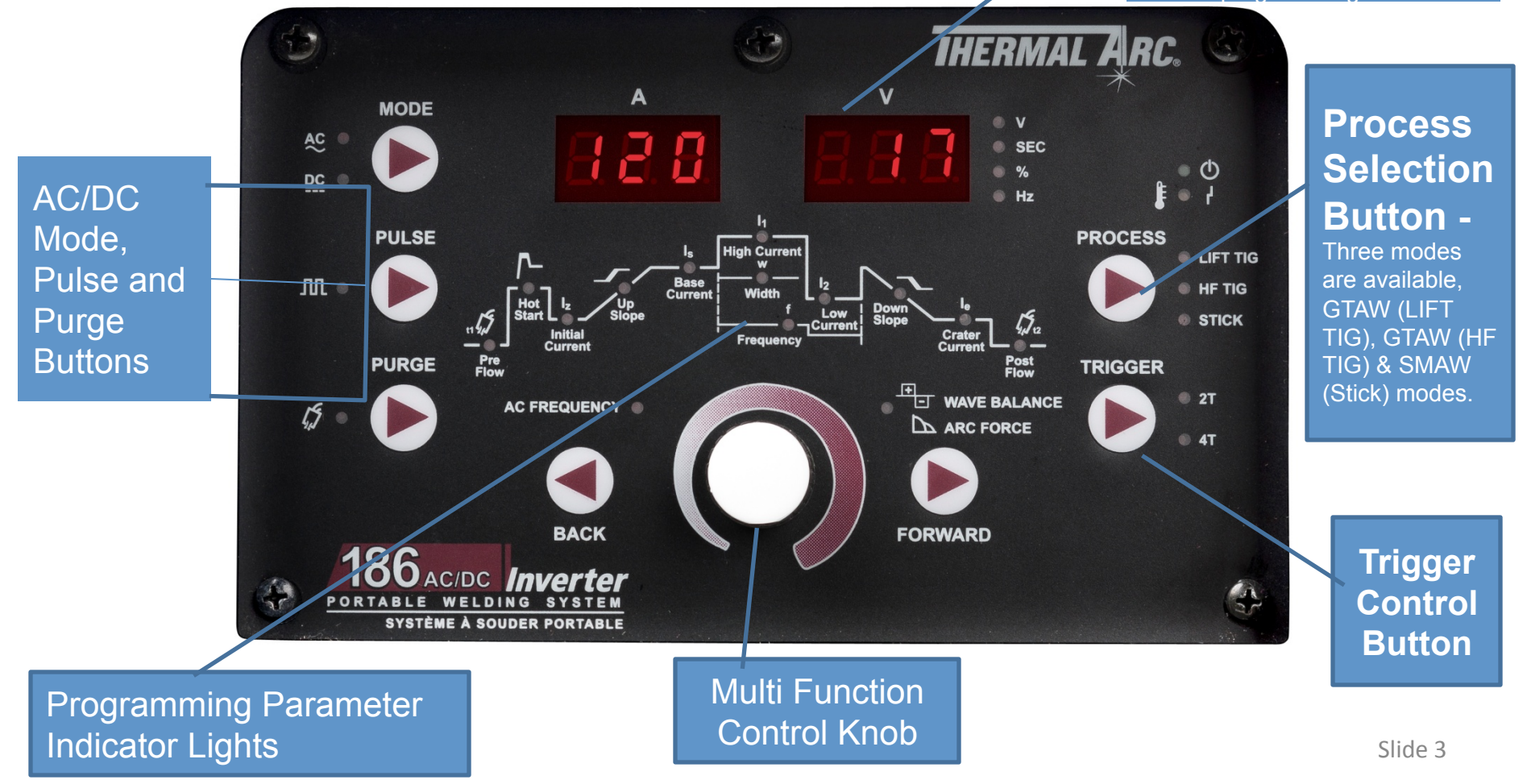

# THERMAL ARC.

#### **TIG Torch and Control Modules Overview**

#### **TIG Torch Contents:**

- 26 TIG Torch with Long Back Cap
- 12.5 ft lead length
- 10. 5 in gas hose length
- 9.5 in control lead with 8 pin plug and Rigid Head.
- Remote Control Cartridge, Potentiometer with integrated on/off switch (installed).

## Additional switches/controls are interchangeable with the installed control in the TIG torch.

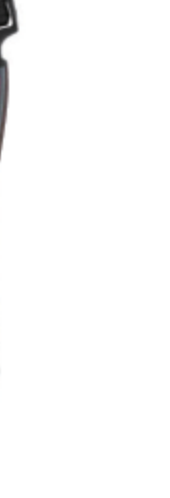

A-11556

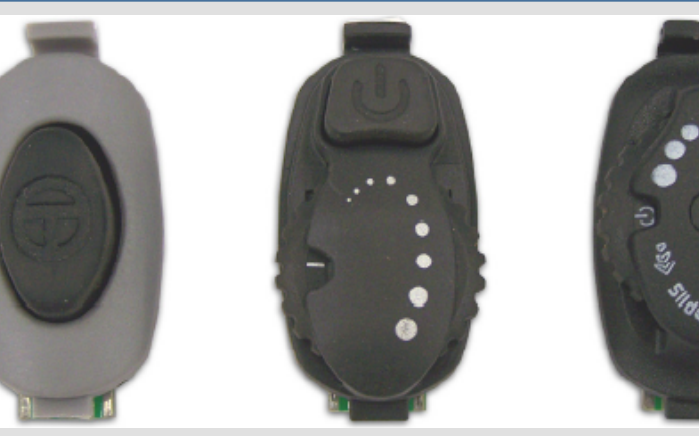

Control module with push button on/off switch only.

Control module with push button on/off switch with roller potentiometer.

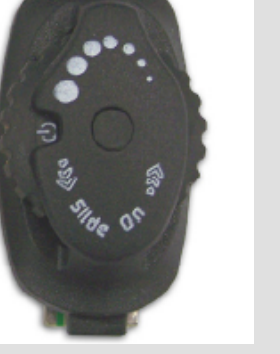

Control module with roller potentiometer and integrated on/off switch.

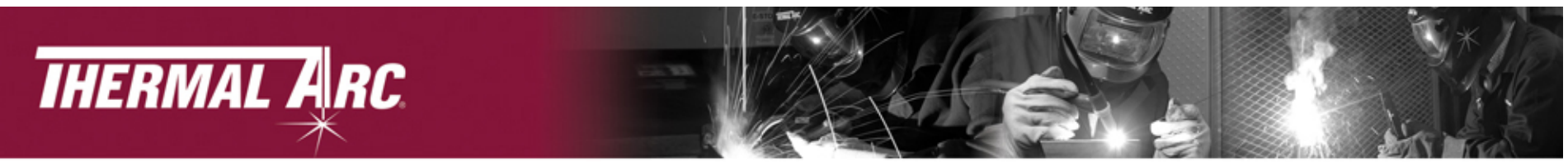

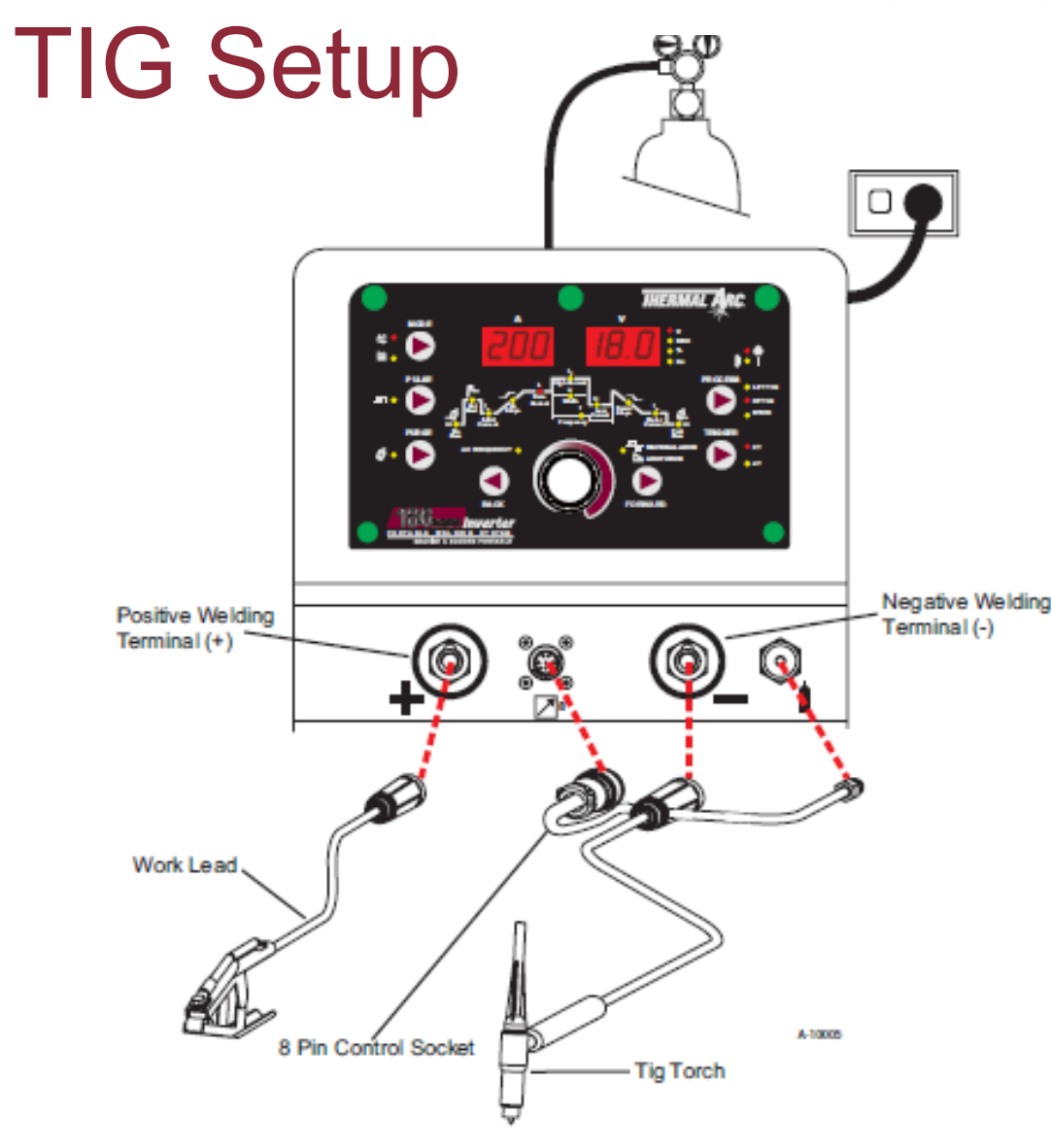

1. Connect the TIG Torch to the negative welding terminal (-). Welding current flows from the power source is heavy duty bayonet type terminals. It is essential, however, that the male plug is inserted and turned securely to achieve a sound electrical connection.

2. Connect the work lead to the positive welding terminal (+). Welding current flows from the Power Source is heavy duty bayonet type terminals. It is essential, however, that the male plug is inserted and turned securely to achieve a sound electrical connection.

3. Fit the welding grade shielding gas regulator/flowmeter to the shielding gas cylinder, then connect the shielding gas hose from the regulator/flow meter outlet gas INLET on the rear of the 186 AC/DC Power Source. Connect the gas hose from the TIG torch to the gas OUTLET on the front of the 186 AC/DC Power Source.

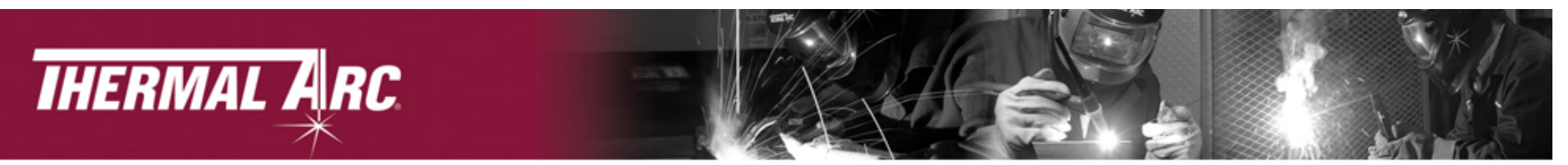

(Corresponding diagram on following page)

- 1. Turn ON the ON/OFF switch located on the rear panel of the power source.
- 2. Press the PROCESS button to select LIFT TIG or HF TIG mode.
- 3. Press the MODE switch to toggle between AC and DC welding output.
- 4. The Programming LED's are always active. Press FORWARD or BACK to cycle through available programming functions.
- 5. Use the Multi Function Control to adjust the parameter selected.

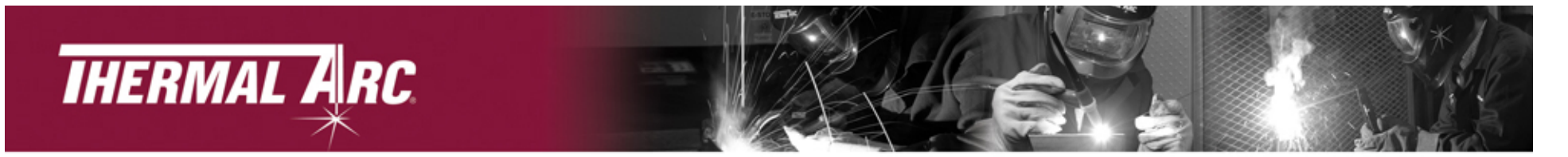

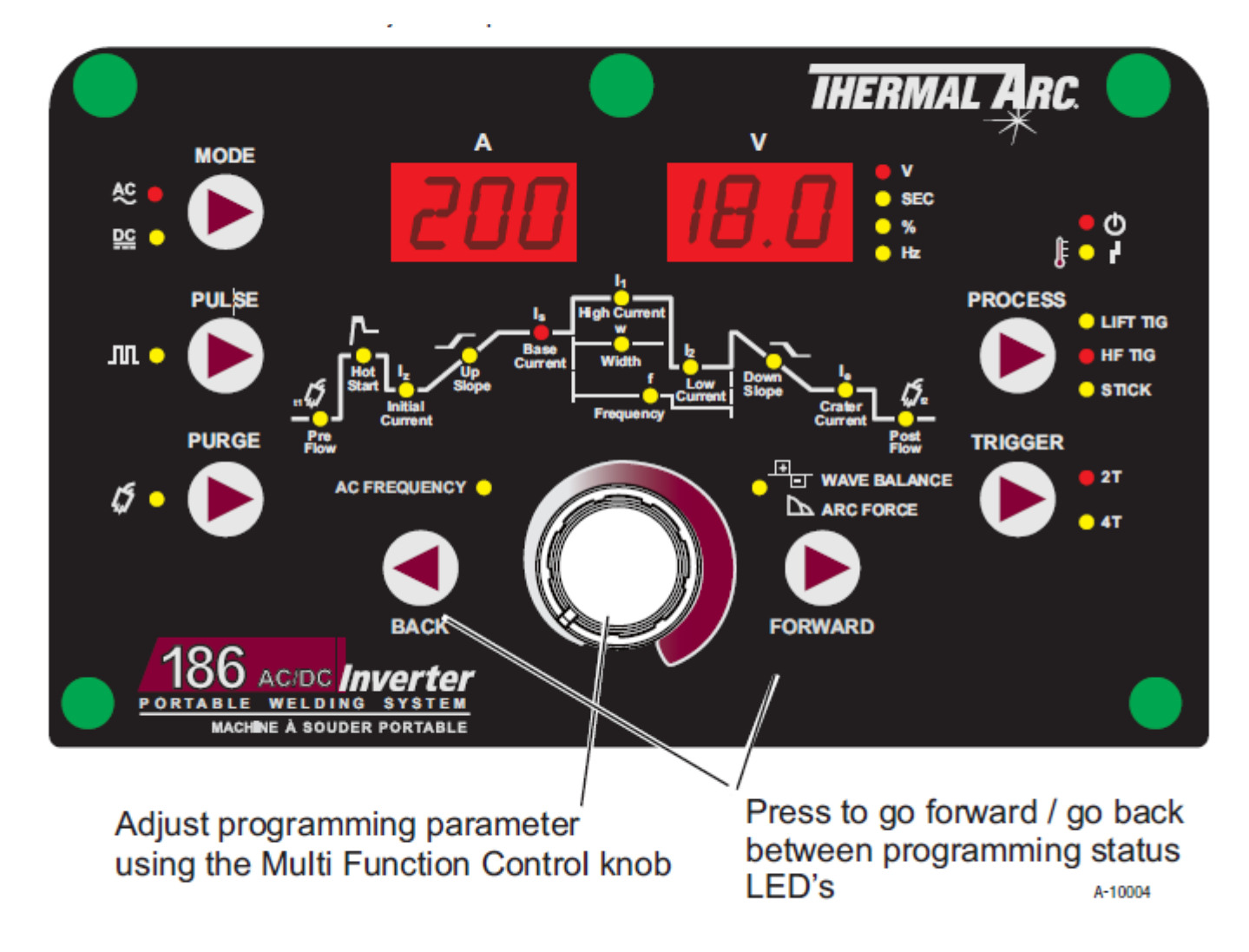

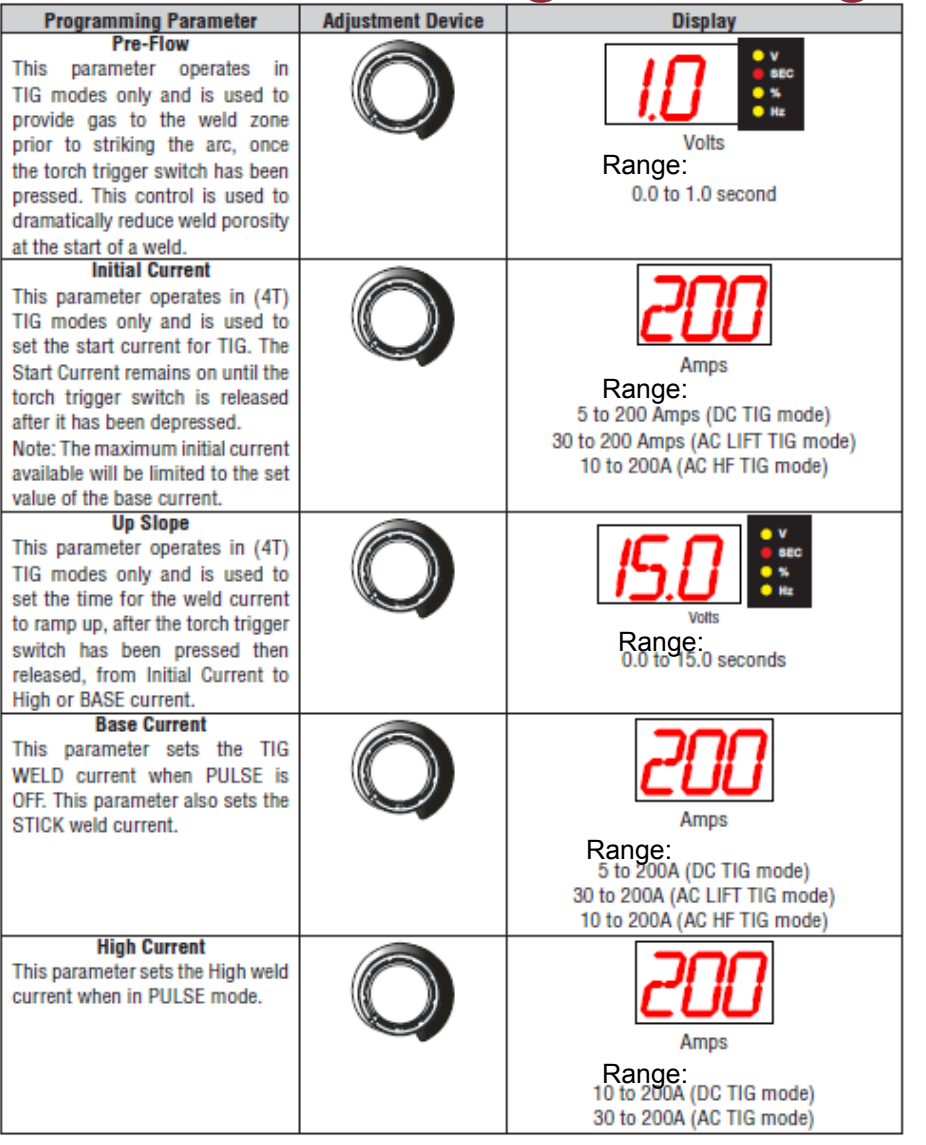

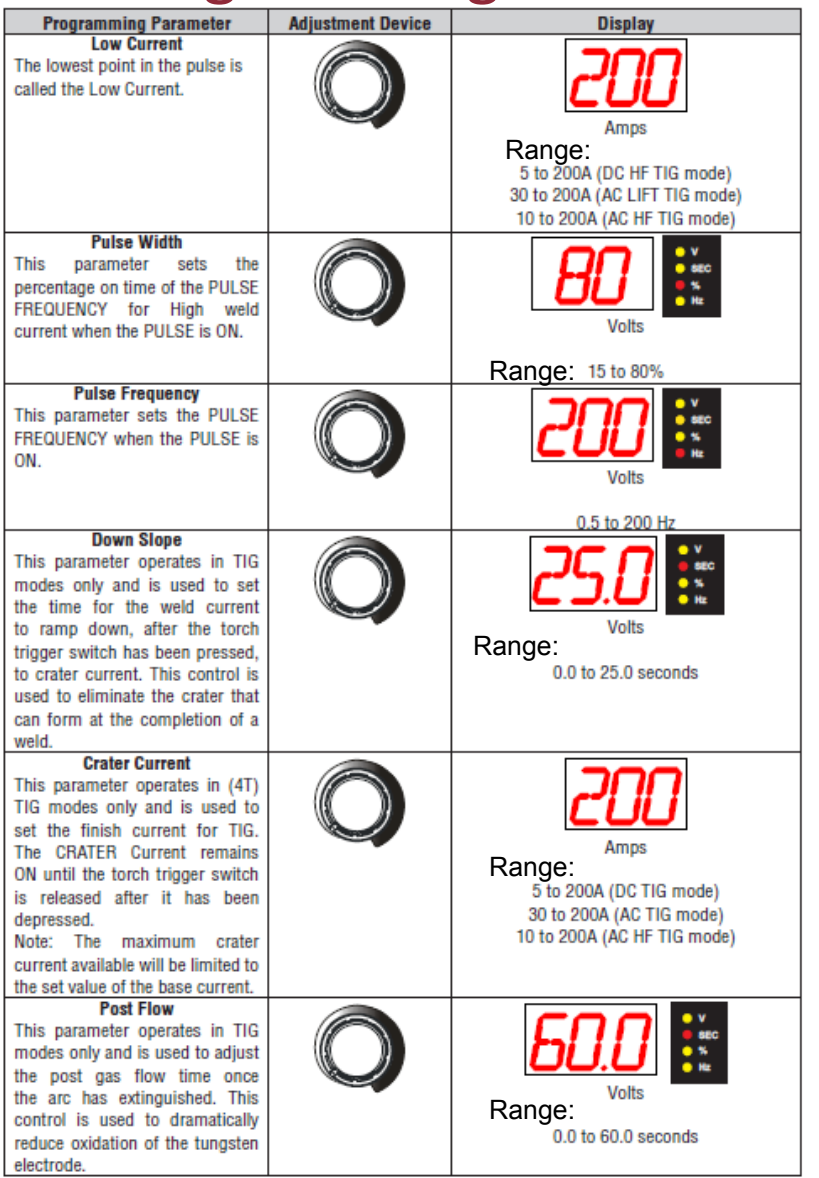

| Programming Parameter                                                                                                    | Adjustment Device | Display          |
|----------------------------------------------------------------------------------------------------|-------------------|------------------|
| AC Frequency<br>This parameter operates in AC<br>TIG mode only and is used to<br>set the frequency for the AC weld<br>current.                                                                                                    |                   | Volts            |
| Wave Balance<br>This parameter operates in AC<br>TIG mode and is used to set the<br>penetration to cleaning action<br>ratio for the AC weld current.<br>Generally WAVE BALANCE is set<br>to 50% from the factory for AC<br>TIG Welding. The WAVE BALANCE<br>control changes the ratio of<br>penetration to cleaning action of<br>the AC TIG welding arc. Maximum<br>weld penetration is achieved<br>when the WAVE BALANCE control<br>is set to 10%. Maximum cleaning<br>of heavily oxidized aluminium or<br>magnesium alloys is achieved<br>when the WAVE BALANCE control<br>is set to 65%. |                   | Image: 10 to 65% |

- WAE BALANCE is used for aluminum welding in AC HF TIG or AC LIFT TIG mode
- It is used to set the ratio of penetration to cleaning action for the AC TIG welding arc.
- Maximum weld penetration is achieved when the WAE BALANCE is set to 10%.
- Maximum cleaning of heavily oxidized aluminum or magnesium alloys is achieved when the WAE BALANCE is set to 65%.

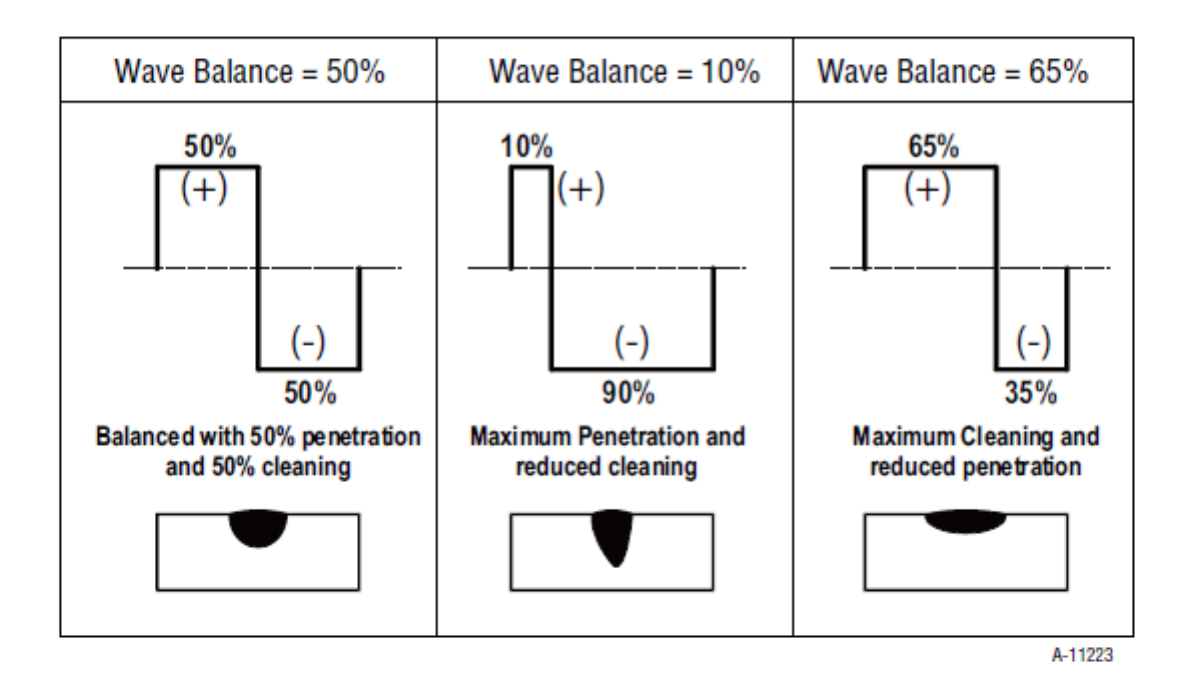

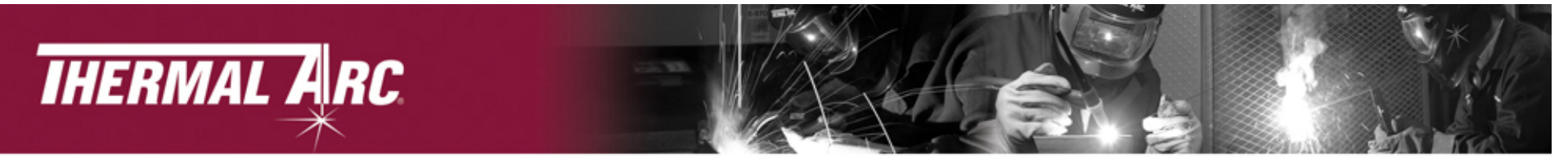

# STICK Setup

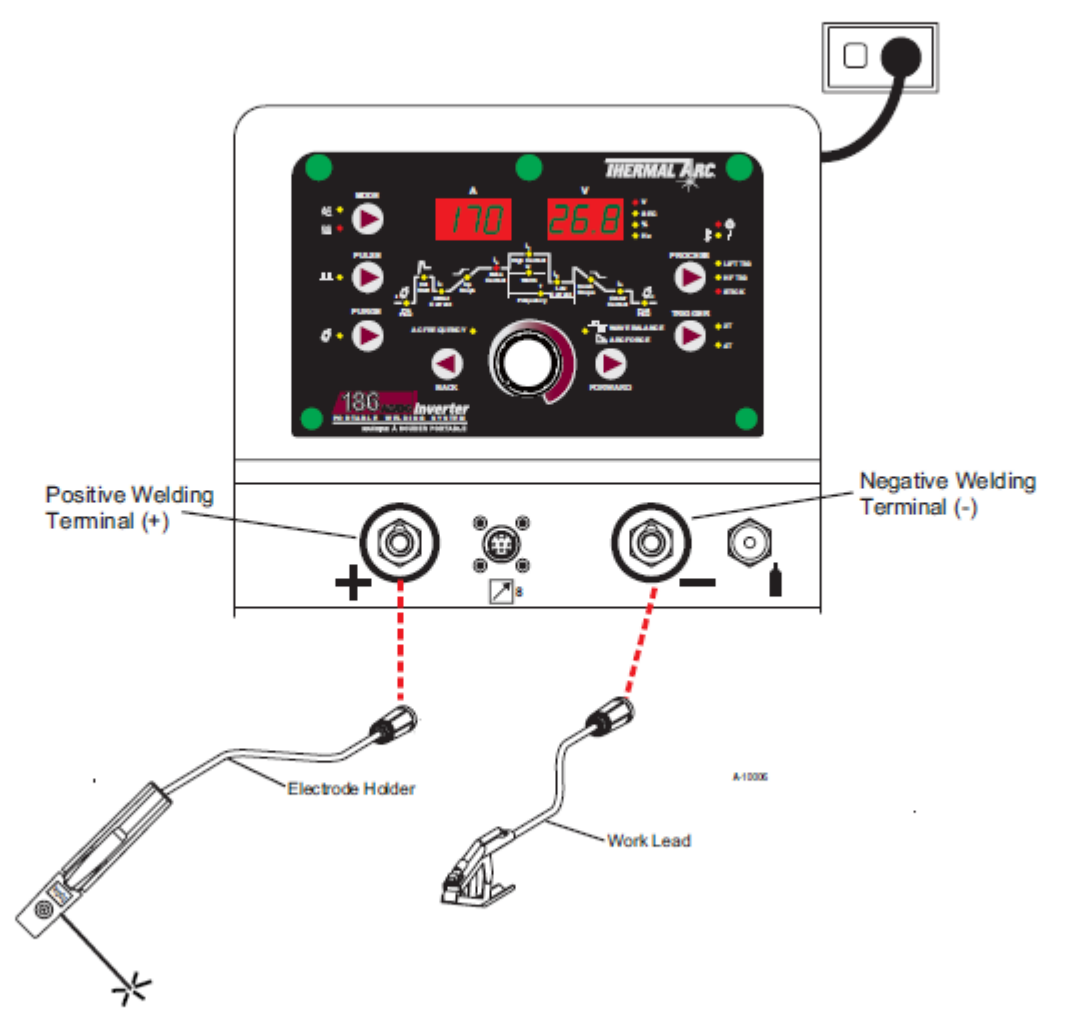

1. Connect the Electrode Holder lead to the positive welding terminal (+). If in doubt, consult the electrode manufacturer. Welding current flows from the Power Source is heavy duty bayonet type terminals. It is essential, however, that the male plug is inserted and turned securely to achieve a sound electrical connection.

2. Connect the work lead to the negative welding terminal (-). If in doubt, consult the electrode manufacturer. Welding current flows from the power source is heavy duty bayonet type terminals. It is essential, however, that the male plug is inserted and turned securely to achieve a sound electrical connection.

3. Select STICK mode with the process selection control.

# THERMAL ARC.

## STICK Programming Modes

(Corresponding diagram on following page)

- 1. Turn ON the ON/OFF switch located on the rear panel of the power source.
- 2. Press the PROCESS button to select STICK mode.
- 3. Press the MODE switch to toggle between AC and DC welding output.
- 4. The Programming LED's are always actie. Press FORWARD or BACK to cycle through aailable programming functions.
- 5. Use the Multi Function Control to adjust the Parameter selected.
- 6. While welding the Multi Function Control directly controls the BASE CURRENT

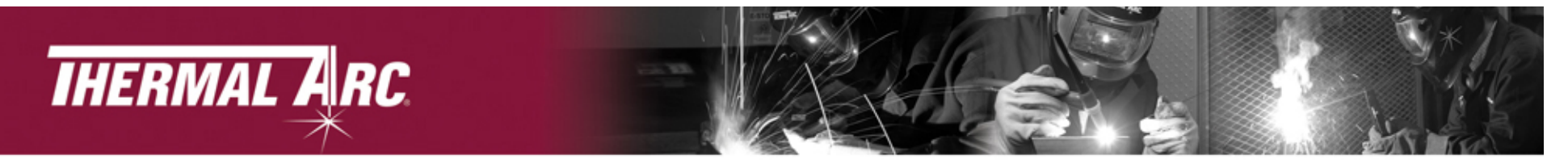

## **STICK Programming Modes**

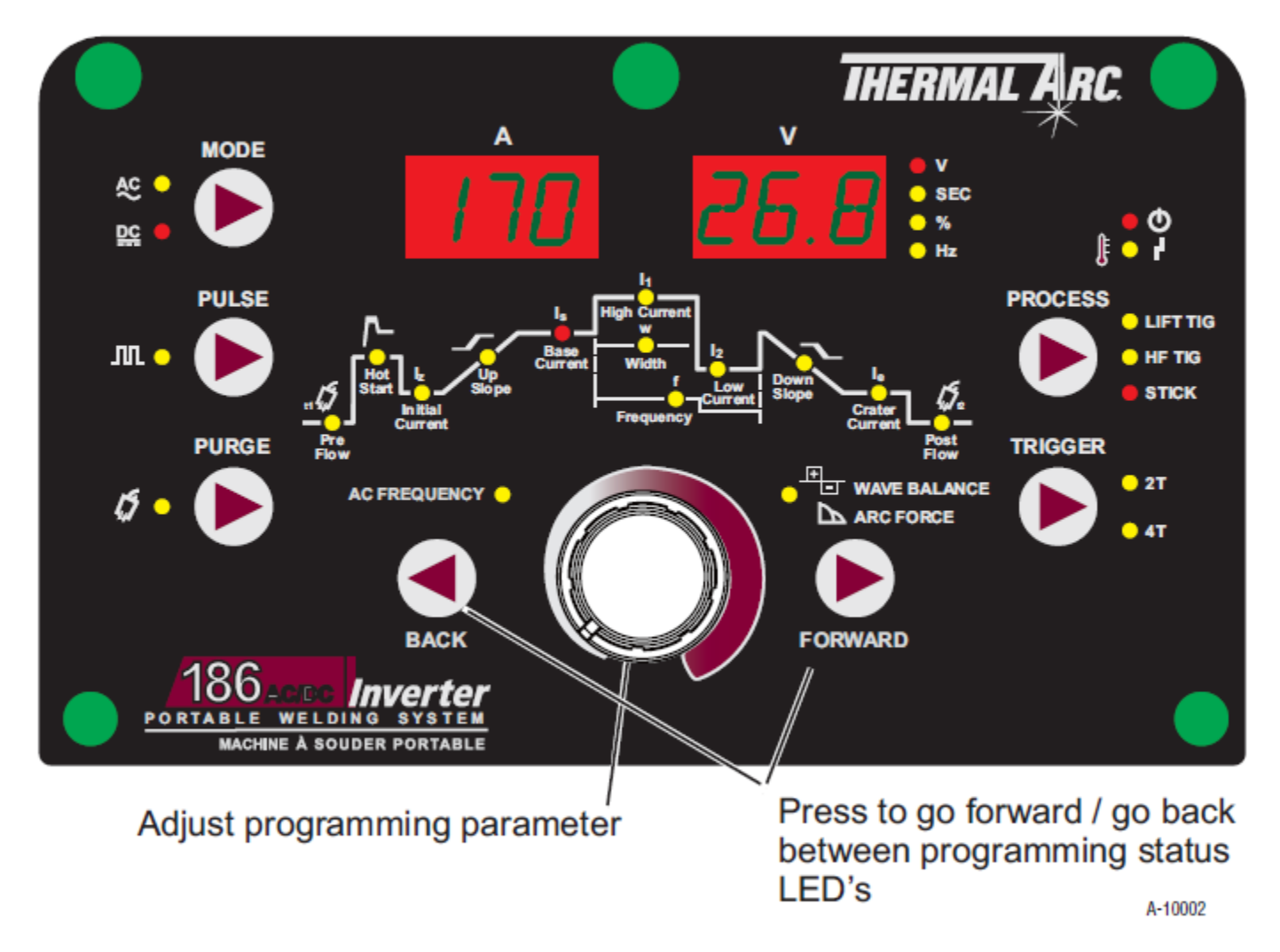

## STICK Programming Modes Cont.

| Programming Parameter                                                                                                    | Adjustment Device | Display                                                                           |
|----------------------------------------------------------------------------------------------------|-------------------|-----------------------------------------------------------------------------------|
| Hot Start<br>This parameter operates in all weld modes<br>except LIFT TIG mode and is used to heat up<br>the weld zone in TIG modes or improve the<br>start characteristics for stick electrodes the<br>peak start current on top of the BASE (WELD)<br>current.<br>e.g. HOT START current = 130 amps when<br>BASE (WELD) = 100 amps & HOT START = 30<br>amps                                                                                                    |                   | Amps<br>Range:<br>0 to 70A (max 170A weld current)                                |
| Base Current<br>This parameter sets the TIG WELD current<br>when PULSE is OFF. This parameter also sets<br>the STICK weld current.                                                                                                    |                   | Amps<br>Amps<br>Range:<br>5 to 170A (DC STICK mode)<br>10 to 170A (AC STICK mode) |
| Arc Force (STICK Mode only)<br>Arc Force is effective when in Manual Arc<br>Mode only. Arc Force control provides and<br>adjustable amount of Arc Force (or "dig")<br>control. This feature can be particularly<br>beneficial in providing the operator the ability<br>to compensate for variability in joint fit-up in<br>certain situations with particular electrodes. In<br>general increasing the Arc Force control toward<br>100% (maximum Arc Force) allows greater<br>penetration control to be achieved. |                   | Volts                                                                             |

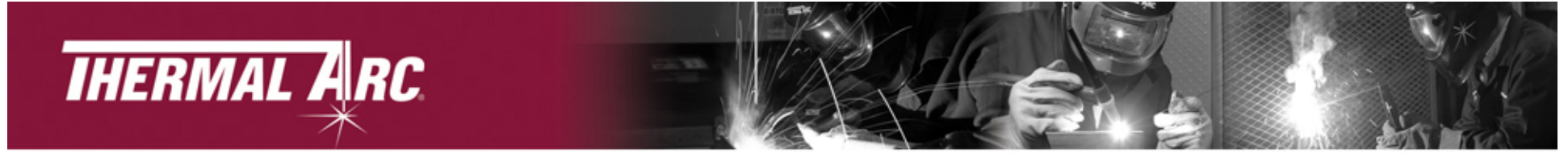

# Setup Chart

Refer to Setup Chart on top of machine for weld parameters and guidelines

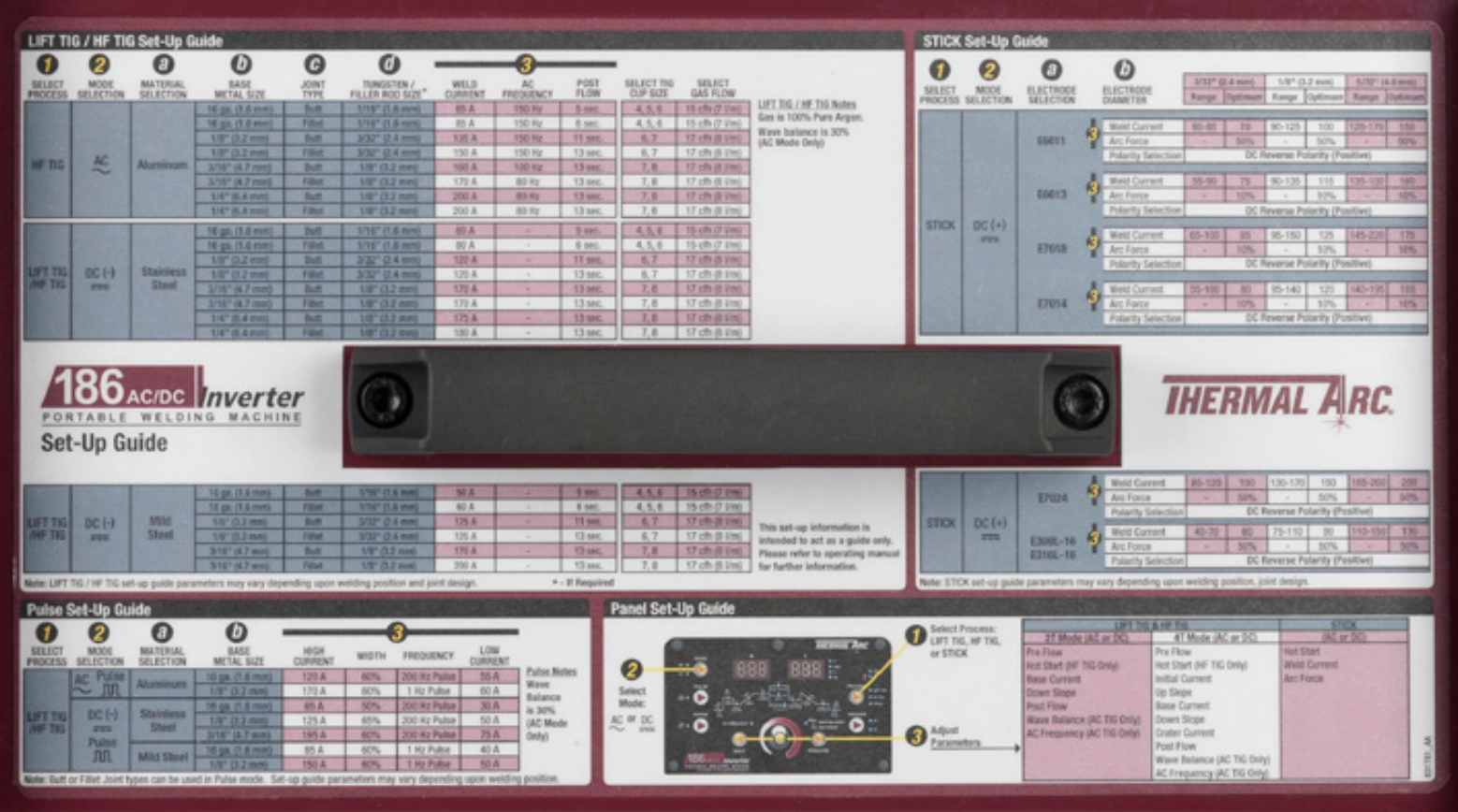